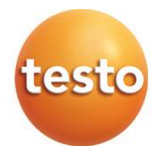

### testo 162 Online-Datenlogger

| 0572 <sup>·</sup> | 1621 - | <ul> <li>testo</li> </ul> | 162 | T1  |
|-------------------|--------|---------------------------|-----|-----|
| 0572 <sup>·</sup> | 1622 - | - testo                   | 162 | T2  |
| 0572 <sup>-</sup> | 1623 - | - testo                   | 162 | T3  |
| 0572 <sup>·</sup> | 1624 - | - testo                   | 162 | H1  |
| 0572 <sup>·</sup> | 1625 - | - testo                   | 162 | H1  |
| 0572 <sup>·</sup> | 1626 - | - testo                   | 162 | IAQ |

#### Bedienungsanleitung

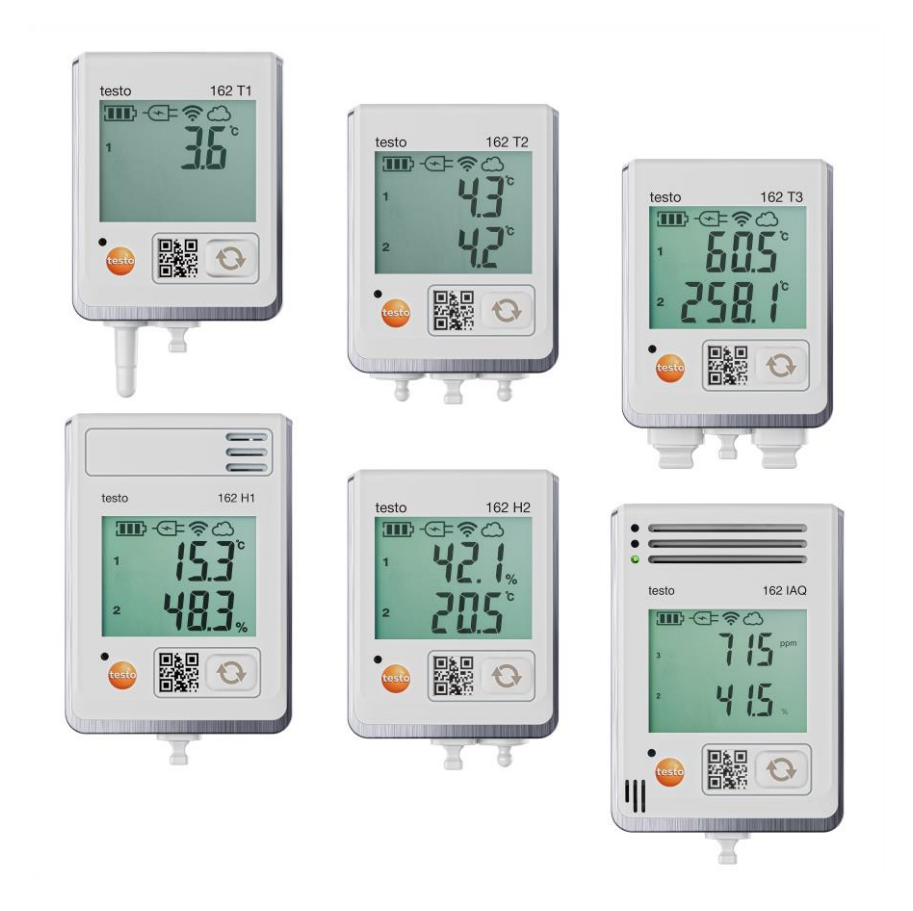

# Inhaltsverzeichnis

| <b>1</b><br><b>2</b><br>2.1 | Zu diesem Dokument<br>Sicherheit und Entsorgung<br>Sicherheit          | 3<br>3          |
|-----------------------------|------------------------------------------------------------------------|-----------------|
| 2.2                         | Entsorgung                                                             | 5               |
| <b>3</b><br><b>4</b><br>4.1 | Bestimmungsgemäße Verwendung<br>Produktbeschreibung<br>Systemübersicht | 5<br>6          |
| 4.2                         | testo Account                                                          | 7               |
| 4.3                         | testo 162 T1 / T2 / T3 / H2                                            | 7               |
| 4.4                         | testo 162 H1 / testo 162 IAQ                                           | 8               |
| 4.5                         | Displaysymbole                                                         | 9               |
| 4.6                         | LED-Anzeige – Konfiguration                                            | 10              |
| 4.7                         | LED-Anzeige – Betrieb                                                  | 10              |
| 4.8                         | Wandhalterungen                                                        | 11              |
| <b>5</b><br>5.1             | Erste Schrittetesto Account anlegen                                    | <b>13</b><br>13 |
| 5.2                         | Datenlogger in Betrieb nehmen                                          | 13              |
| 5.3                         | Datenlogger in testo Account einbinden                                 | 15              |
| 5.3.1                       | Inbetriebnahme über testo Smart App                                    | 15              |
| 5.3.2                       | Inbetriebnahme über testo Saveris Cloud (per USB-Kabel)                | 15              |
| 5.3.3                       | Offline Konfiguration via PDF (per USB-Kabel)                          | 16              |
| 5.4                         | Lizenz                                                                 | 17              |
| 5.5                         | Konfiguration und Betrieb der Online-Datenlogger                       | 17              |
| <b>6</b><br>6.1             | Produkt instandhalten<br>Gerät reinigen                                | <b>18</b><br>18 |
| 6.1.1                       | Batterien wechseln                                                     | 18              |
| <b>7</b><br>7.1             | Technische Daten<br>Online-Datenlogger                                 | <b>19</b><br>19 |
| <b>8</b><br>8.1             | Tipps und Hilfe<br>Fragen und Antworten                                | <b>23</b><br>23 |
| 8.2                         | Signale der Status-LED                                                 | 25              |

# 1 Zu diesem Dokument

- Die Bedienungsanleitung ist Bestandteil des Gerätes.
- Bewahren Sie diese Dokumentation griffbereit auf, um bei Bedarf nachschlagen zu können.
- Verwenden Sie stets das vollständige Original dieser Bedienungsanleitung.
- Lesen Sie diese Bedienungsanleitung aufmerksam durch und machen Sie sich mit dem Produkt vertraut, bevor Sie es einsetzen.
- Geben Sie diese Bedienungsanleitung an spätere Nutzer des Produktes weiter.
- Beachten Sie besonders die Sicherheits- und Warnhinweise, um Verletzungen und Produktschäden zu vermeiden.

# 2 Sicherheit und Entsorgung

# 2.1 Sicherheit

#### Allgemeine Sicherheitshinweise

- Verwenden Sie das Produkt nur sach- und bestimmungsgemäß und innerhalb der in den technischen Daten vorgegebenen Parameter.
- Wenden Sie keine Gewalt an.
- Nehmen Sie das Gerät nicht in Betrieb, wenn es Beschädigungen am Gehäuse oder an angeschlossenen Leitungen aufweist.
- Auch von den zu messenden Objekten bzw. dem Messumfeld können Gefahren ausgehen. Beachten Sie bei der Durchführung von Messungen die vor Ort gültigen Sicherheitsbestimmungen.
- Lagern Sie das Produkt nicht zusammen mit Lösungsmitteln.
- Verwenden Sie keine Trockenmittel.
- Führen Sie nur die Wartungs- und Instandhaltungsarbeiten an diesem Gerät durch, die in dieser Dokumentation beschrieben sind. Halten Sie sich dabei an die vorgegebenen Handlungsschritte.
- Verwenden Sie nur Original-Ersatzteile von Testo.

#### Batterien

- Die unsachgemäße Verwendung von Batterien kann zu Zerstörung der Batterien, Verletzungen durch Stromstöße, Feuer oder zum Auslaufen von chemischen Flüssigkeiten führen.
- Setzen Sie die mitgelieferten Batterien nur entsprechend den Anweisungen in der Bedienungsanleitung ein.
- Schließen Sie die Batterien nicht kurz.
- Nehmen Sie die Batterien nicht auseinander und modifizieren Sie sie nicht.
- Setzen Sie die Batterien nicht starken Stößen, Wasser, Feuer oder Temperaturen über 60 °C aus.
- Lagern Sie die Batterien nicht in der Nähe von metallischen Gegenständen.
- Verwenden Sie keine undichten oder beschädigten Batterien.
- Bei Kontakt mit Batterieflüssigkeit: Waschen Sie die betroffenen Regionen gründlich mit Wasser ab und konsultieren Sie gegebenenfalls einen Arzt.
- Verwenden Sie keine undichten oder beschädigten Batterien.

#### Warnhinweise

Beachten Sie stets Informationen, die durch folgende Warnhinweise gekennzeichnet sind. Treffen Sie die angegebenen Vorsichtsmaßnahmen!

#### A GEFAHR

Lebensgefahr!

#### **WARNUNG**

Weist auf mögliche schwere Verletzungen hin.

#### **A** VORSICHT

Weist auf mögliche leichte Verletzungen hin.

#### ACHTUNG

Weist auf mögliche Sachschäden hin.

# 2.2 Entsorgung

- Entsorgen Sie defekte Akkus und leere Batterien entsprechend den gültigen gesetzlichen Bestimmungen.
- Führen Sie das Produkt nach Ende der Nutzungszeit der getrennten Sammlung für Elektro- und Elektronikgeräte zu (lokale Vorschriften beachten) oder geben Sie das Produkt an Testo zur Entsorgung zurück.

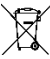

WEEE-Reg.-Nr. DE 75334352

# 3 Bestimmungsgemäße Verwendung

Die Online-Datenlogger testo 162 dienen zum Speichern und Auslesen von Einzelmesswerten und Messreihen.

Die Online-Datenlogger testo 162 zeichnen Messwerte (Temperatur und Feuchte, CO<sub>2</sub>-Konzentation) auf und senden diese durch eine WLAN Verbindung direkt an die testo Saveris Cloud.

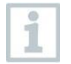

Die Feuchtesensoren testo 162 H1, testo 162 H2 und testo 162 IAQ dürfen nicht in staubiger Umgebung eingesetzt werden, da der Sensor verschmutzt werden könnte.

# 4 Produktbeschreibung

# 4.1 Systemübersicht

Das Online-Datenlogger-System testo 160 ist die moderne Lösung zur Überwachung von Temperatur- und Feuchtewerten. Zusätzlich können weitere Messgrößen wie CO<sub>2</sub>, atmosphärischer Druck, Lux und UV gemessen werden.

Das Online-Datenlogger-System testo 160 besteht aus den Komponenten Hardware (testo 160, testo 162, testo 164) sowie der testo Saveris Cloud und testo Smart App. Die testo Saveris Cloud ist dabei die zentrale Datenplattform. Dort können Messwerte eingesehen und analysiert werden.

Die Produkte testo 160, testo 162 und testo 164 bieten Ihnen durch ihre Varianten-Vielfalt höchste Flexibilität und lassen sich ganz einfach in Ihrem Testo Account kombinieren und erweitern.

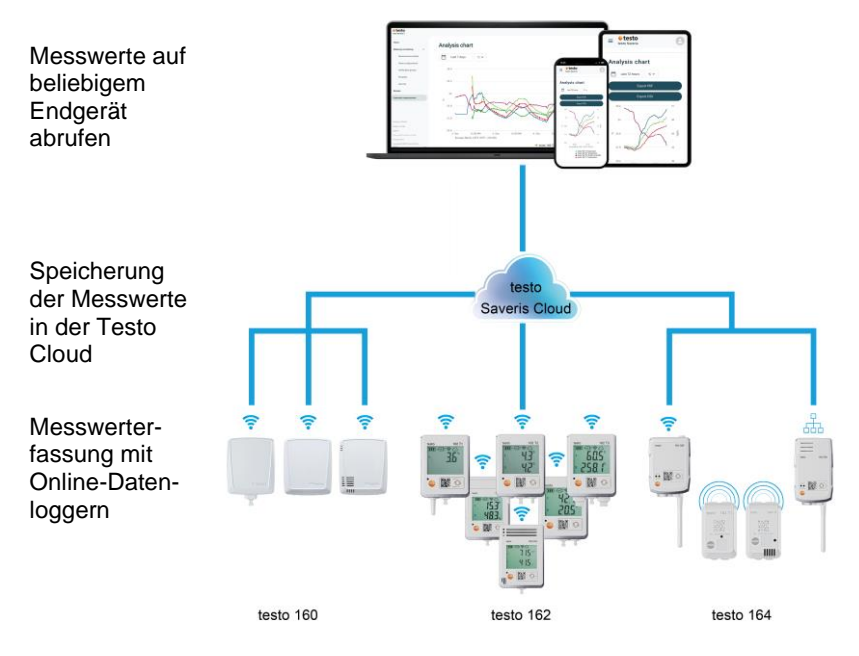

Bei Grenzwert-Überschreitungen können Sie dank der testo Smart App direkt per Push-Benachrichtigung über Grenzwert-Verletzungen alarmiert werden. Alternativ kann die Benachrichtigung mittels Email oder SMS erfolgen.

Sie können jederzeit und überall mit Ihrem internetfähigen Smartphone, Tablet oder PC auf alle Messwerte und Analyse-Funktionen zugreifen.

Für den Betrieb der Online-Datenlogger in der Cloud muss eine gültige Lizenz erworben werden (Data Monitoring License).

## 4.2 testo Account

i

Die Online-Datenlogger (testo 160, testo 162, testo 164) benötigen zur Sicherstellung des Betriebes einen zugehörigen testo Account.

Jeder dort betriebene Datenlogger benötigt eine testo Data Monitoring Lizenz.

## 4.3 testo 162 T1 / T2 / T3 / H2

Mit den Online-Datenloggern testo 162 T1 / T2 / T3 können Temperaturmessungen durchgeführt werden. Die Datenlogger testo 162 T2 und testo 162 T3 verfügen zudem über jeweils zwei Anschlüsse für externe NTC- bzw. TE-Temperaturfühler.

Mit dem Online-Datenlogger testo 162 H2 können über einen externen NTC-Fühler Temperatur- und Feuchtemessungen durchgeführt werden.

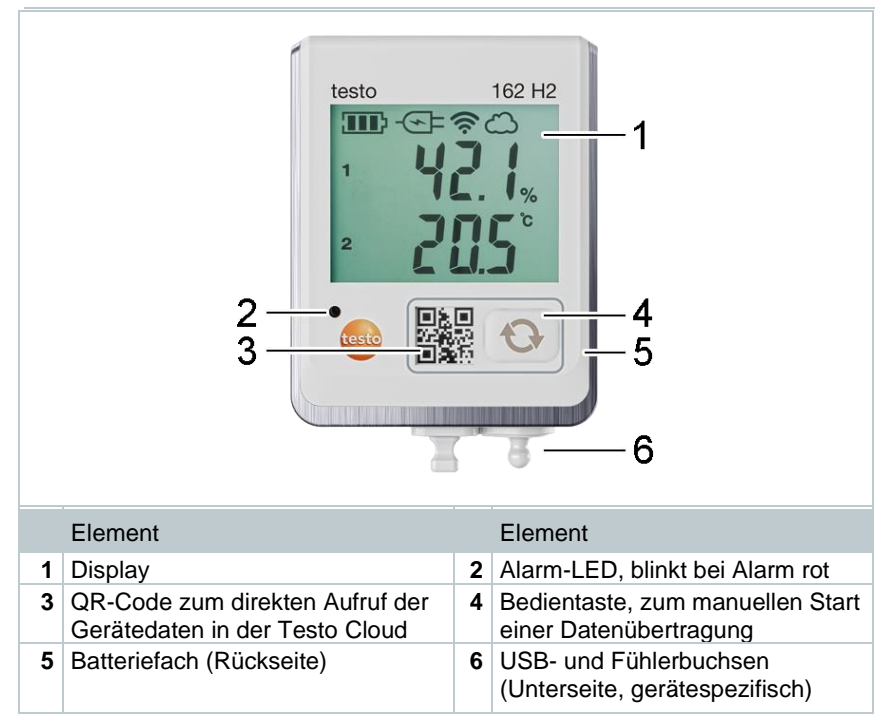

1

## testo 162 H1 / testo 162 IAQ

Mit dem Online-Datenlogger testo 162 H1 können Temperatur- und Feuchtemessungen durchgeführt werden.

Mit dem Online-Datenlogger testo 162 IAQ können Messungen von Temperatur, Feuchte, Kohlendioxidkonzentration und atmosphärischem Druck durchgeführt werden.

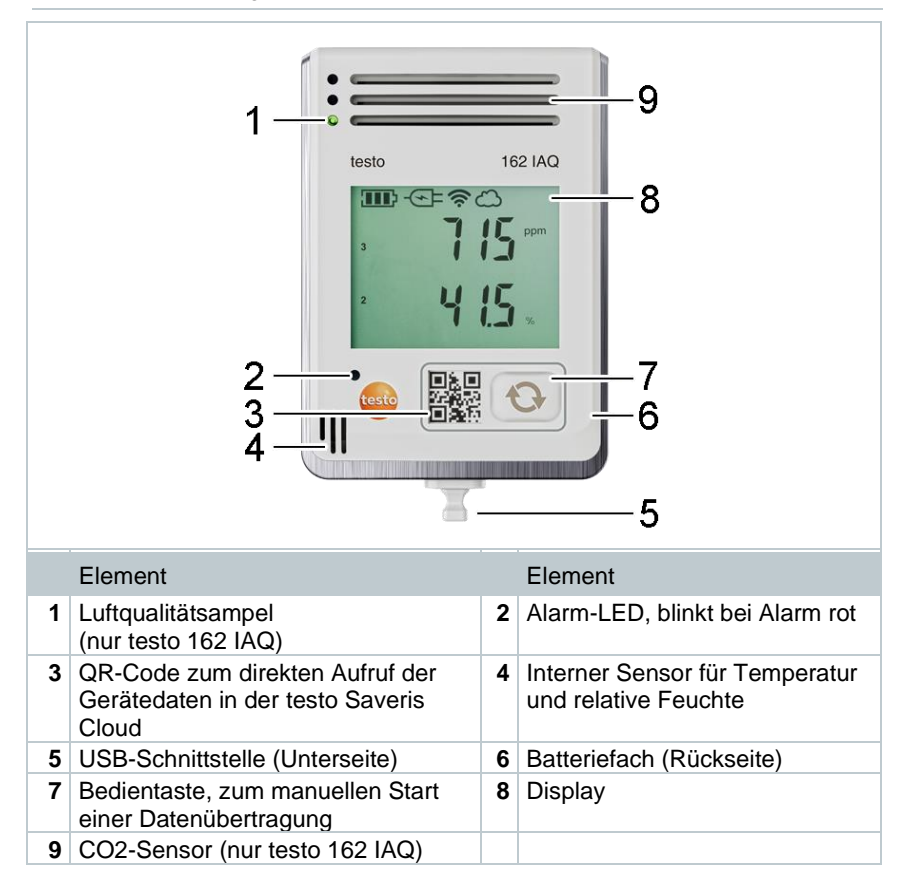

# 4.5 Displaysymbole

| Symbol        | Beschreibung                                                                                  |
|---------------|-----------------------------------------------------------------------------------------------|
|               | Batteriekapazität 75% 100%                                                                    |
|               | Batteriekapazität 50% 74%                                                                     |
|               | Batteriekapazität 25% 49%                                                                     |
|               | Batteriekapazität 5% … 24%,<br>Symbol blinkt: Batteriekapazität < 5%                          |
| -<br>(-<br>)- | Externe Stromversorgung (über USB-Buchse)                                                     |
| (ý.           | WLAN-Signalstärke 100%                                                                        |
| (ŗ.           | WLAN-Signalstärke 75%                                                                         |
| Ŷ             | WLAN-Signalstärke 50%                                                                         |
| •             | WLAN-Signalstärke 25%                                                                         |
| ධ             | Datenverbindung zur Cloud besteht,<br>Symbol blinkt: Datenverbindung zur Cloud wird aufgebaut |
| $\Lambda$     | Alarmmeldung                                                                                  |
| 1             | Messkanal 1                                                                                   |
| 2             | Messkanal 2                                                                                   |
| Ŧ             | Alarmstatus: Oberer Grenzwert überschritten                                                   |
| ¥             | Alarmstatus: Unterer Grenzwert unterschritten                                                 |

# 4.6 LED-Anzeige – Konfiguration

| LED-Anzeige                                                      | Beschreibung                                                                                                    |
|------------------------------------------------------------------|----------------------------------------------------------------------------------------------------|
| Online-Datenlogger blinkt alle 30 sec kurz (200 ms) grün.        | Online-Datenlogger befindet sich im Standby<br>Modus, es ist noch keine Konfiguration im<br>Online-Datenlogger hinterlegt.          |
| Online-Datenlogger blinkt im<br>Sekundentakt grün.               | Online-Datenlogger befindet sich im<br>Konfigurationsmodus und kann innerhalb<br>von 5 min nach Aktivierung konfiguriert<br>werden. |
| Online-Datenlogger blinkt nach Konfiguration 3 Mal lang rot.     | SSID/Account ID ist nicht korrekt.                                                                                                  |
| Online-Datenlogger blinkt 1 Mal lang (1 sec) rot.                | Online-Datenlogger wurde nicht innerhalb von 5 min konfiguriert.                                                                    |
| Online-Datenlogger blinkt nach der Konfiguration 2 Mal lang rot. | Online-Datenlogger hat keine Verbindung<br>zum Access Point.                                                                        |

## 4.7 LED-Anzeige – Betrieb

| LED-Anzeige                                                             | Beschreibung                                                                                                    |
|-------------------------------------------------------------------------|----------------------------------------------------------------------------------------------------|
| Bereits konfigurierter Online-<br>Datenlogger blinkt 2 Mal kurz<br>rot. | Online-Datenlogger hat keine Verbindung<br>zum Access Point, Messdaten können nicht<br>in die Cloud übertragen werden.                                                                        |
| Online-Datenlogger blinkt 1 Mal lang grün.                              | Der Online-Datenlogger hat eine Messung ausgeführt.                                                                                                    |
| Online-Datenlogger blinkt 1 Mal lang rot.                               | Ein Alarm wurde durch den Online-<br>Datenlogger detektiert.                                                                                                    |
| Online-Datenlogger blinkt 2 Mal kurz grün.                              | Messdaten wurden erfolgreich in die Cloud übertragen, Logger befindet sich wieder im Messzyklus.                                                                                              |
| Online-Datenlogger blinkt 4 Mal lang rot.                               | Drücken Sie kurz (< 1 sec) die Taste an der<br>Vorderseite des Loggers. Blinkt der Online-<br>Datenlogger erneut 4 Mal rot, sind die<br>Batterien verbraucht und müssen<br>gewechselt werden. |
| Online-Datenlogger blinkt abwechselnd rot / grün.                       | Es wird ein Firmware Update durchgeführt.                                                                                                    |

## 4.8 Wandhalterungen

Die Datenlogger dürfen nur senkrecht montiert werden. Dabei müssen die Anschlüsse nach unten gerichtet sein. Bei Datenloggern mit Display müssen Sie die Leserichtung beachten. Andernfalls kann die Messgenauigkeit verfälscht werden.

Die Wandhalterungen sorgen für einen sicheren Halt der Online-Datenlogger.

Befestigungsmaterialien sind nicht im Lieferumfang enthalten. Wählen Sie geeignete Befestigungsmaterialien entsprechend des gewünschten Befestigungsortes (z. B. Schrauben oder Kabelbinder).

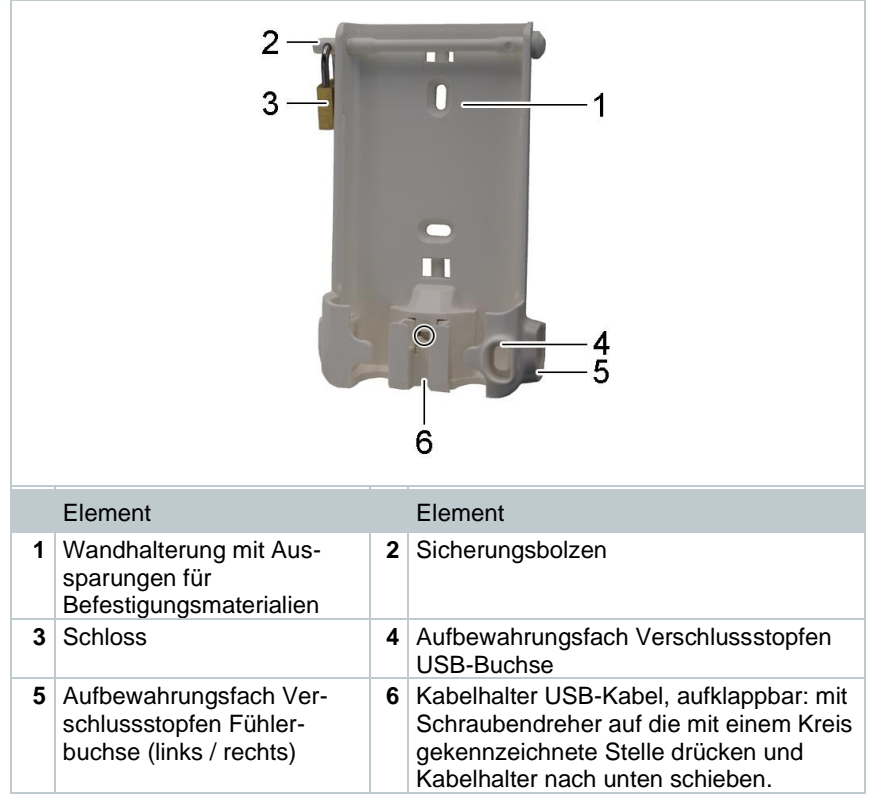

Verwendbar für: testo 162 T1 (0572 1621), testo 162 T2 (0572 1622), testo 162 T3 (0572 1623) und testo 162 H2 (0572 1625)

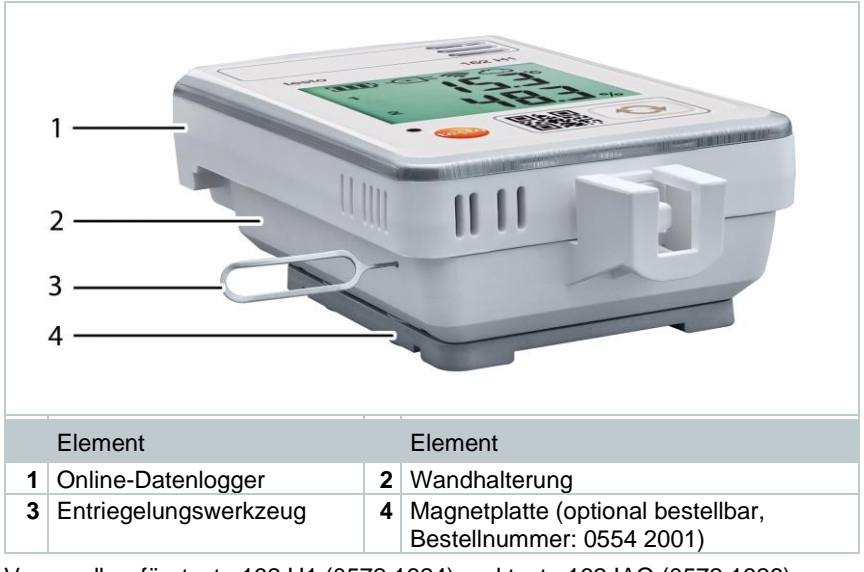

Verwendbar für: testo 162 H1 (0572 1624) und testo 162 IAQ (0572 1626)

- 1 Entriegelungswerkzeug in die Entriegelungsöffnung einführen.
- 2 Datenlogger nach oben aus der Wandhalterung herausziehen.

# 5 Erste Schritte

## 5.1 testo Account anlegen

Sofern sie noch keinen testo Account haben, registrieren Sie sich unter: https://www.testo.com/login

Eine Registrierung ist auch über die testo Smart App möglich.

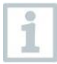

Die testo Smart App erhalten Sie für iOS-

Geräte im AppStore oder für Android-Geräte im Play Store.

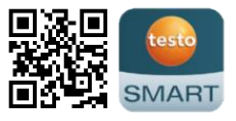

Kompatibilität:

Erfordert iOS 13.0 oder neuer / Android 8.0 oder neuer, erfordert Bluetooth $^{\mbox{\scriptsize \$}}$  4.2.

## 5.2 Datenlogger in Betrieb nehmen

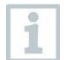

Die externen Fühler müssen **vor** der ersten Anmeldung an die Cloud an den Online-Datenlogger angeschlossen werden. Soll nachträglich ein zusätzlicher Fühler angeschlossen werden, muss der Online-Datenlogger zuerst von der Cloud abgemeldet werden. Danach kann der externe Fühler angeschlossen und der Online-Datenlogger erneut angemeldet werden.

#### ACHTUNG

#### Beschädigung der Online-Datenlogger!

- Nicht in die Nähe von Lösungsmittel bringen.
- Nicht mit Lösungsmittel reinigen.

#### ACHTUNG

#### Beschädigung optischer Bauelemente möglich (testo 162 IAQ)

- Erschütterungen vermeiden, die Werkskalibrierung kann verändert werden. Pr
  üfen Sie die Messwerte an der Frischluft 350...450 ppm CO<sub>2</sub> (Stadtluft bis zu 700 ppm CO<sub>2</sub>).
- Betauung vermeiden. Es kann zu erhöhten CO<sub>2</sub>-Messwerten führen.
- Keine aggressiven Reinigungsmittel verwenden.

1 Datenlogger aus der Verpackung entnehmen.

- 2 Datenlogger aus der Wandhalterung entnehmen.
- Bei testo 162 T1 / T2 / T3 / H2: Batteriedeckel durch leichtes Lösen der Schrauben auf der Gehäuserückseite lockern.

Bei testo 162 H1 und testo 162 IAQ: Batteriefachabdeckung öffnen.

4 Batteriesicherungsstreifen entfernen.

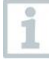

1

Wenn der Datenlogger bei Temperaturen unter -10 °C eingesetzt werden soll, vorhandene Batterien durch Lithium-Batterien (0515 0572) ersetzen.

- Der Datenlogger ist jetzt aktiviert.
- 5 Schrauben auf der Gehäuserückseite wieder anziehen bzw. Batteriefachabdeckung wieder schließen.
- 6 Bei Datenloggern mit externen Fühlern: Fühler an die dafür vorgesehene Stelle anschließen.

#### **Optionaler Netzbetrieb**

Der IAQ-Datenlogger hat einen erhöhten Energiebedarf. Dadurch reduziert sich der minimale Messtakt im Batteriebetrieb auf 5 Minuten. Die Nutzung des im Lieferumfang enthaltenen Netzteils wird daher empfohlen.

Die testo 162 Online-Datenlogger können statt per Batterien auch über die USB-Schnittstelle mit Spannung versorgt werden. Die Online-Datenlogger verfügen jedoch über keine Ladefunktion, d.h. es können keine Akkus im Online-Datenlogger über die USB-Schnittstelle geladen werden. Wenn Sie den Online-Datenlogger an die USB-Schnittstelle Ihres PC anschließen wechselt der Online-Datenlogger automatisch in den Massenspeicher- und Konfigurationsmodus. Ein Computer ist somit nicht als Spannungsquelle für den Loggerbetrieb geeignet.

#### Symbolerklärung

|   | Kinder unter 6 Jahren nicht mit Batterien spielen lassen. |
|---|-----------------------------------------------------------|
| X | Batterien nicht in den Müll werfen.                       |
| X | Batterien nicht aufladen.                                 |
| X | Batterien nicht in die Nähe von Feuer bringen.            |
|   | Batterien sind recycelbar.                                |

# 5.3 Datenlogger in testo Account einbinden

Die Einbindung der Online-Datenlogger in ihr Netzwerk und in ihren testo Account kann über mehrere Wege erfolgen:

- Inbetriebnahme über testo Smart App (per WLAN Hotspot)
- Inbetriebnahme über Desktop Computer und testo Saveris Cloud (per USB-Kabel)
- Offline-Inbetriebnahme via PDF (per USB-Kabel)

1

1

In Netzwerken mit WPA2 Enterprise Verschlüsselungen ist die Inbetriebnahme über die testo Smart App nicht möglich.

## 5.3.1 Inbetriebnahme über testo Smart App

Um eine Verbindung via WLAN-Hotspot herstellen zu können benötigen Sie ein Tablet oder Smartphone, auf dem Sie die testo Smart App bereits installiert haben.

testo SMART

Die App erhalten Sie für iOS Geräte im AppStore oder für Android-Geräte im Play Store.

Kompatibilität:

Erfordert iOS 13.0 oder neuer / Android 8.0 oder neuer.

- 1 testo Smart App öffnen.
- 2 Die Applikation Datalogger & Monitoring | Monitoring wählen.

3 Im testo Account anmelden oder neu registrieren.

- 4 Neuen Datenlogger hinzufügen wählen.
- 5 Der Schritt-für-Schritt Anleitung folgen.

# 5.3.2 Inbetriebnahme über testo Saveris Cloud (per USB-Kabel)

- 1 testo Saveris Cloud öffnen: www.saveris.testo.com
- 2 Im testo Account anmelden oder neu registrieren.
- 3 Neuen Datenlogger hinzufügen wählen.
- 4 Der Schritt-für-Schritt Anleitung folgen.

### 5.3.3 Offline Konfiguration via PDF (per USB-Kabel)

Alternativ zur Erstellung der Konfigurationsdatei im Quick-Start-Guide mit anschießendem Download der XML-Konfigurationsdatei kann der Online-Datenlogger auch über ein PDF-Formular konfiguriert werden.

| 1            | Sie benötigen das Programm Adobe Reader (Version 10 oder höher),<br>um das PDF-Formular korrekt auszuführen. Falls Sie den Adobe<br>Reader nicht installiert haben, können Sie ihn unter folgender Adresse<br>kostenlos herunterladen: http://get.adobe.com/reader/. |
|--------------|----------------------------------------------------------------------------------------------------|
| $\checkmark$ | Stellen Sie sicher, dass die Batterien eingelegt sind.                                                                                                    |
| 1            | Verbinden Sie den Online-Datenlogger via USB-Verbindung mit dem Computer.                                                                                                    |
| 2            | Öffnen Sie die Datei WiFiConf.pdf, die sich auf dem externen Laufwerk "testo 160" befindet.                                                                                                    |
| 3            | Kopieren Sie Ihre Account ID und fügen Sie sie in das entsprechende Feld im PDF-Formular ein.                                                                                                    |
|              | Sie finden die Account ID in den testo Account Informationen.                                                                                                    |
| 1            | Die testo 160 Online-Datenlogger können für bis zu drei WLAN<br>Netzwerke konfiguriert werden. Für jedes Profil können Netzwerkname<br>(SSID), Passwort und Security-Einstellungen gespeichert werden.                                                               |
| 4            | Tragen Sie Ihren Netzwerknamen (SSID) und ggf. Ihr WLAN-<br>Passwort in die entsprechenden Felder des PDF-Formulars ein.                                                                                                    |
| 5            | Klicken Sie auf die Schaltfläche Save configuration.                                                                                                    |
| •            | Ein Dialog zum Exportieren der Formulardaten wird geöffnet.                                                                                                    |
| 6            | Wählen Sie als Speicherort das externe Laufwerk "testo 160" aus und speichern Sie die Formulardaten (Konfigurationsdatei WiFiConf_Daten.xml) darauf ab.                                                                                                    |
| 7            | Trennen Sie die USB Verbindung zum Computer um die Konfiguration des Datenloggers abzuschließen.                                                                                                    |
| 8            | Prüfen Sie, ob der Online-Datenlogger innerhalb der nächsten 15<br>Minuten in Ihrem Could-Account in Device Overview angezeigt wird.                                                                                                    |
| 1            | Sie können die Konfigurationsdatei auch lokal auf Ihrem Computer<br>speichern. Weitere Online-Datenlogger können durch einfaches<br>Kopieren der XML-Konfigurationsdatei auf mehrere Online-Datenlogger<br>verteilen.                                                |

# 5.4 Lizenz

Nach erfolgreicher Inbetriebnahme der Datenlogger, müssen sie eine gültige Lizenz für den Betrieb der Datenlogger in der testo Saveris Cloud buchen.

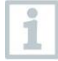

Stellen Sie sicher, dass für jeden Datenlogger eine gültige Lizenz vorliegt.

1 testo Cloud Account öffnen (in der testo Smart App oder direkt in der testo Saveris Cloud).

2 Account-Informationen öffnen.

3 Lizenz-Management wählen.

## 5.5 Konfiguration und Betrieb der Online-Datenlogger

Die Online-Datenlogger testo 160, testo 162 und testo 164 können nur in Verbindung mit der testo Saveris Cloud genutzt und betrieben werden.

Informationen zur Bedienung der Datenlogger (Konfiguration, Grenzwerte, Alarmierung, etc.) finden Sie in Hinweisen und Infoboxen in der testo Saveris Cloud.

# 6 Produkt instandhalten

## 6.1 Gerät reinigen

1 Reinigen Sie das Gehäuse des Geräts bei Verschmutzung mit einem feuchten Tuch.

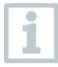

Verwenden Sie keine scharfen Reinigungs- oder Lösungsmittel! Schwache Haushaltsreiniger oder Seifenlaugen können verwendet werden.

## 6.1.1 Batterien wechseln

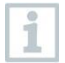

Durch einen Batteriewechsel wird eine laufende Messung gestoppt. Die gespeicherten Daten bleiben aber erhalten.

#### ACHTUNG

#### Falsch eingelegte Batterien! Beschädigung des Gerätes!

- Beim Einlegen der Batterien die Polung beachten.

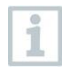

Ausschließlich neue Markenbatterien verwenden. Wird eine zum Teil verbrauchte Batterie eingesetzt, erfolgt die Berechnung der Batteriekapazität nicht korrekt.

1 Bei testo 162 T1 / T2 / T3 / H2: Batteriedeckel durch Öffnen der Schrauben auf der Gehäuserückseite lösen.

Bei testo 162 H1 und testo 162 IAQ: Batteriefachabdeckung öffnen.

- 2 Batterien wechseln. Polung beachten.
- 3 Schrauben auf der Gehäuserückseite wieder anziehen bzw. Batteriefachabdeckung wieder schließen.

# 7 Technische Daten

## 7.1 Online-Datenlogger

#### Messspezifische Daten

1

Der Feuchtesensor erreicht die höchste Genauigkeit im Temperaturbereich zwischen +5°C und +50°C sowie einem Feuchtebereich zwischen 20 % und 80 % rF.

Ein längerer Aufenthalt in höherer Luftfeuchtigkeit kann die Messwerte bis zu 3 % rF verfälschen.

Nach 48 Stunden bei 50 %rF  $\pm$  10 % und +20°C  $\pm$  5°C regeneriert sich der Sensor selbständig.

| Online-<br>Datenlogger | testo 162 T1 | testo 162 T2    | testo 162 T3                                                                |
|------------------------|--------------|-----------------|-----------------------------------------------------------------------------|
| Bestellnummer          | 0572 1621    | 0572 1622       | 0572 1623                                                                   |
| Temperaturmessu        | ung          |                 |                                                                             |
| Sensortyp              | NTC intern   | NTC             | Thermoelement<br>Typ K, Typ J, Typ T                                        |
| Messbereich            | -30°C +50°C  | -50°C<br>+150°C | Typ K:<br>-195 +1350 °C<br>Typ J:<br>-100 +750 °C<br>Typ T:<br>-200 +400 °C |
| Genauigkeit            | ± 0,5 °C     | ± 0,3 °C        | ±(0,5 °C + 0,5 % v.<br>Mw.)                                                 |
| Auflösung              |              | 0,1°C           |                                                                             |

| Online-<br>Datenlogger | testo 162 H1                           | testo 162 H2   | testo 162 IAQ                          |
|------------------------|----------------------------------------|----------------|----------------------------------------|
| Bestellnummer          | 0572 1624                              | 0572 1625      | 0572 1626                              |
| Temperaturmessu        | ung                                    |                |                                        |
| Sensortyp              | NTC intern                             | s. ext. Fühler | NTC intern                             |
| Messbereich            | -30°C +50°C                            |                | 0°C +50°C                              |
| Genauigkeit            | ± 0,5 °C                               |                | ± 0,5 °C                               |
| Auflösung              | 0,1°C                                  |                |                                        |
| Feuchtemessung         |                                        |                |                                        |
| Sensortyp              | NTC intern                             | s. ext. Fühler | NTC intern                             |
| Messbereich            | 0 100 % rF<br>(nicht<br>kondensierend) |                | 0 100 % rF<br>(nicht<br>kondensierend) |

| Online-<br>Datenlogger   | testo 162 H1                                                                                                    | testo 162 H2 | testo 162 IAQ                                                                                                    |
|--------------------------|----------------------------------------------------------------------------------------------------|--------------|----------------------------------------------------------------------------------------------------|
| Genauigkeit              | ± 2 % rF bei 25°C<br>und 2080% rF<br>± 3 % rF bei 25°C<br>und <20% rF und<br>>80% rF<br>± 1 % rF Hysterese<br>± 1 % rF/Jahr Drift |              | ± 2 % rF bei 25°C<br>und 2080% rF<br>± 3 % rF bei 25°C<br>und <20% rF und<br>>80% rF<br>± 1 % rF Hysterese<br>± 1 % rF/Jahr Drift |
| Auflösung                |                                                                                                    | 0,1 % rF     |                                                                                                    |
| CO <sub>2</sub> -Messung |                                                                                                    |              |                                                                                                    |
| Messbereich              |                                                                                                    |              | 0 5000 ppm                                                                                                    |
| Genauigkeit              |                                                                                                    |              | ±(50 ppm + 3 % v.<br>Mw.) bei +25 °C<br>Bei Batteriebetrieb:<br>±(100 ppm + 3 % v.<br>Mw.) bei +25 °C                             |
| Auflösung                |                                                                                                    |              | 1 ppm                                                                                                    |
| Messung Atmosp           | härischer Druck                                                                                                    |              |                                                                                                    |
| Messbereich              |                                                                                                    |              | 600 1100 mbar                                                                                                    |
| Genauigkeit              |                                                                                                    |              | ±3 mbar bei +22 °C                                                                                                    |
| Auflösung                |                                                                                                    |              | 1 mbar                                                                                                    |

Die Zeit zwischen der Systemwarnung "Batterie fast leer" und "Messdatenstopp" beträgt höchstens einen Tag bei einer Standardbedienung und dem Messtakt & Kommunikationstakt von 1 min (Tag & Nacht) (Batterietyp: Varta Industrial).

Die Online-Datenlogger werden standardmäßig mit einem Werksprüfbericht ausgeliefert. In vielen Anwendungsbereichen empfiehlt sich eine Re-Kalibrierung der Datenlogger im Intervall von 12 Monaten.

#### Allgemeine Daten

1

| Online-<br>Datenlogger  | testo 162 T1             | testo 162 T2 | testo 162 T3 |
|-------------------------|--------------------------|--------------|--------------|
| Bestellnummer           | 0572 1621                | 0572 1622    | 0572 1623    |
| Betriebs-<br>temperatur |                          | -30°C+50°C   |              |
| Lagertemperatur         |                          | -40°C+70°C   |              |
| Schutzklasse            | IP65                     | IP65         | IP54         |
| Messtakt                | 1 min … 24 h flexibel    |              |              |
| Kommunikations-<br>takt | 1 min 24 h flexibel      |              |              |
| Speicher                | 10 000 Messwerte / Kanal |              |              |

| Online-                              | testo 162 T1                                                                                                    | testo 162 T2                                                                                 | testo 162 T3                                                                         |
|--------------------------------------|----------------------------------------------------------------------------------------------------|----------------------------------------------------------------------------------------------|--------------------------------------------------------------------------------------|
| Datenlogger                          |                                                                                                    |                                                                                              |                                                                                      |
| Spannungsver-<br>sorgung             | 4 x AA AlMn Mignonzellen<br>Netzteil optional<br>für Temperaturen unter -10 °C bitte Lithium-Batterien<br>(0515.0572) verwenden |                                                                                              |                                                                                      |
| Batteriestandzeit                    |                                                                                                    | 12 Monate <sup>1</sup>                                                                       |                                                                                      |
|                                      | bei +25 °C,<br>Komn<br>und 120 min Nac                                                                                          | 15 min Messtakt, 30<br>nunikationstakt (8 h /<br>cht-Kommunikationst                         | min Tages-<br>′ Tag)<br>:akt² (16 h / Tag)                                           |
|                                      | bei -30 °C und<br>Komn<br>und 120 min Na<br>mit Lith                                                                            | d 15 min Messtakt, 3<br>nunikationstakt (8 h /<br>cht-Kommunikations<br>nium-Batterien (0515 | 0 min Tages-<br>′ Tag)<br>takt (16 h / Tag)<br>60572)                                |
| Abmessungen                          | 123 x 75 x 31 mm                                                                                                    | 95 x 75 x                                                                                    | k 31 mm                                                                              |
| Gewicht inkl.<br>Batterien           |                                                                                                    | 240 g                                                                                        |                                                                                      |
| Online-                              | testo 162 H1                                                                                                    | testo 162 H2                                                                                 | testo 162 IAO                                                                        |
| Datenlogger                          |                                                                                                    |                                                                                              |                                                                                      |
| Bestellnummer                        | 0572 1624                                                                                                    | 0572 1625                                                                                    | 0572 1626                                                                            |
| Betriebs-<br>temperatur              | -30°C                                                                                                    | .+50°C                                                                                       | 0°C+50°C                                                                             |
| Lagertemperatur                      | -40°C                                                                                                    | .+70°C                                                                                       | -20°C+50°C                                                                           |
| Schutzklasse                         | IP30                                                                                                    | IP54                                                                                         | IP20                                                                                 |
| Mess- und<br>Kommunikations-<br>takt | 1 min 24 h flexibel<br>1 min 24 h flexibel<br>1 min 24 h<br>flexibel<br>Batteriebetriek<br>5 min 24 h<br>flexibel               |                                                                                              | Netzbetrieb:<br>1 min 24 h<br>flexibel<br>Batteriebetrieb:<br>5 min 24 h<br>flexibel |
| Speicher                             | 10 000 Messwerte / Kanal 32 000<br>Messwerte<br>(Summe alle<br>Kanäle                                                           |                                                                                              | 32 000<br>Messwerte<br>(Summe aller<br>Kanäle                                        |
| Spannungsver-<br>sorgung             | 4 x AA AlMn Mignonzellen<br>Netzteil optional<br>für Temperaturen unter -10 °C bitte Lithium-Batterien<br>(0515.0572) verwenden |                                                                                              |                                                                                      |
|                                      | (0                                                                                                    |                                                                                              | /11                                                                                  |

<sup>&</sup>lt;sup>1</sup> typischer Wert, abhängig von der WLAN-Infrastruktur <sup>2</sup> Energiesparbetrieb

| Online-<br>Datenlogger     | testo 162 H1                                                                                                    | testo 162 H2                                                                                                    | testo 162 IAQ            |
|----------------------------|----------------------------------------------------------------------------------------------------|----------------------------------------------------------------------------------------------------|--------------------------|
| Batteriestandzeit          | 12 Mc<br>bei +25 °C, 15 mir<br>Tages-Kommunikai<br>und 120 n<br>Kommunikations<br>bei -30 °C und 15 m<br>Tages-Kommunikai<br>und 120 min Nacht-<br>(16 h / Tag) mit I<br>(0515 | nate <sup>3</sup><br>n Messtakt, 30 min<br>tionstakt (8 h / Tag)<br>nin Nacht-<br>takt <sup>4</sup> (16 h / Tag)<br>nin Messtakt, 30 min<br>tionstakt (8 h / Tag)<br>Kommunikationstakt<br>_ithium-Batterien<br>0572) | Netzbetrieb<br>empfohlen |
| Abmessungen                | 117 x 82 x 32 mm                                                                                                    | 95 x 75 x 31 mm                                                                                                    | 117 x 82 x 32 mm         |
| Gewicht inkl.<br>Batterien | 250 g                                                                                                    | 240 g                                                                                                    | 269 g                    |

#### Funkspezifische Daten

| Online-<br>Datenlogger | testo 162 T1                                                                                                    | testo 162 T2 | testo 162 T3  |
|------------------------|----------------------------------------------------------------------------------------------------|--------------|---------------|
| Bestellnummer          | 0572 1621                                                                                                    | 0572 1622    | 0572 1623     |
| WLAN                   |                                                                                                    |              |               |
| Standard               | 802.11 b/g/n                                                                                                    |              |               |
| Sicherheit             | WPA2 Enterprise: EAP-TLS, EAP-TTLS-TLS, EAP-TTLS-<br>MSCHAPv2, EAP-TTLS-PSK, EAP-PEAP0-TLS, EAP-<br>PEAP0-MSCHAPv2, EAP-PEAP0-PSK, EAP-PEAP1-TLS,<br>EAP-PEAP1-MSCHAPv2, EAP-PEAP1-PSK;<br>WPA Personal, WPA2 (AES), WPA (TKIP), WEP |              |               |
| Online-<br>Datenlogger | testo 162 H1                                                                                                    | testo 162 H2 | testo 162 IAQ |
| Bestellnummer          | 0572 1624                                                                                                    | 0572 1625    | 0572 1626     |
| WLAN                   |                                                                                                    |              |               |

| Standard   | 802.11 b/g/n                                                                                                    |
|------------|----------------------------------------------------------------------------------------------------|
| Sicherheit | WPA2 Enterprise: EAP-TLS, EAP-TTLS-TLS, EAP-TTLS-<br>MSCHAPv2, EAP-TTLS-PSK, EAP-PEAP0-TLS, EAP-<br>PEAP0-MSCHAPv2, EAP-PEAP0-PSK, EAP-PEAP1-TLS,<br>EAP-PEAP1-MSCHAPv2, EAP-PEAP1-PSK;<br>WPA Personal, WPA2 (AES), WPA (TKIP), WEP |

<sup>&</sup>lt;sup>3</sup> typischer Wert, abhängig von der WLAN-Infrastruktur <sup>4</sup> Energiesparbetrieb

#### Technische Vorgaben für ein gesichertes WLAN

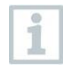

#### Ports

Die testo 160 Online-Datenlogger verwenden das Protokoll MQTT, welches über Port TCP 1883 und 8883 kommunizieren. Des Weiteren sind diese UDP-Portfreigaben notwendig:

- Port 53 (DNS Namensauflösung)
- Port 123 (NTP Zeitsynchronisation)

Alle Ports müssen nur nach außen in Richtung der Cloud kommunizieren können. Es sind keine bidirektionalen Portfreigaben notwendig.

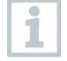

Bei der Erst-Konfiguration kann ausgewählt werden, ob DHCP oder Statische IP verwendet werden sollen (Expert-Mode auswählen für die entsprechenden Angaben. Nicht im Einrichtungsassistent möglich.)

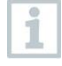

#### testo Saveris Cloud

Die testo Saveris Cloud ist über einen normalen, aktuellen Browser (www) erreichbar. Dafür werden die Standard-TCP-Ports http (80) und https (443) verwendet.

# 8 Tipps und Hilfe

## 8.1 Fragen und Antworten

• Kann der Online-Datenlogger mit einem beliebigen USB-Kabel an den PC angeschlossen werden?

Verwenden Sie am besten das mit dem Online-Datenlogger mitgelieferte USB-Kabel, um eine stabile Datenübertragung zu gewährleisten. Längere USB-Kabel sind nur für die Stromversorgung geeignet.

• Kann der Online-Datenlogger auch in Netzwerken mit WPA2 Enterprise Verschlüsselungen eingesetzt werden?

testo 162 Datenlogger können in Netzwerken mit folgenden WPA2 Enterprise Verschlüsselungen eingesetzt werden:

WPA2 Enterprise: EAP-TLS, EAP-TTLS-TLS, EAP-TTLS-MSCHAPv2, EAP-TTLS-PSK, EAP-PEAP0-TLS, EAP-PEAP0-MSCHAPv2, EAP-PEAP0-PSK, EAP-PEAP1-TLS, EAP-PEAP1-MSCHAPv2, EAP-PEAP1-PSK, WPA Personal, WPA2 (AES), WPA (TKIP), WEP

Um die Logger in das WPA2 Enterprise Netzwerk einzubinden, gehen Sie folgendermaßen vor:

1. Öffnen Sie die auf dem Logger abgelegte PDF Datei und generieren Sie durch schrittweise Auswahl der Programmiermöglichkeiten eine entsprechende XML-Datei.

2. Kopieren Sie Ihre firmenspezifischen WPA2 Enterprise Zertifikate sowie

die generierte .XML-Datei über USB per Drag & Drop auf den Massenspeicher des Loggers.

3. Bitte beachten Sie, dass die Konfiguration des Online-Datenloggers erst nach Entfernen des USB Steckers vollständig übernommen wird.

1

Verbindungen zwischen den Online-Datenloggern und der testo Smart App sind in Netzwerken mit WPA2 Enterprise Verschlüsselungen jedoch nicht möglich.

• Die XML-Konfigurationsdatei wird vom Online-Datenlogger nicht übernommen, was kann ich tun?

Abhängig vom Betriebssystem kann es Schwierigkeiten bei der Datenübernahme geben, wenn der Dateiname der Konfigurationsdatei geändert wurde. Belassen Sie den voreingestellten Dateinamen.

 Der Feuchtigkeitssensor wurde über eine längere Zeit bei hoher Temperatur (> 30 °C) und sehr hoher Luftfeuchtigkeit gelagert (> 80 % rF), was kann ich tun?

Der Sensor benötigt eine längere Zeit, um sich wieder zu regenerieren. Dieser Vorgang kann beschleunigt werden, indem der Sensor gut belüftet bei hoher Temperatur (> 30°C) und geringer Luftfeuchtigkeit (< 20 % rF) für wenigstens 12 Stunden gelagert wird.

• Die Funkverbindung des Online-Datenloggers zum Zugangspunkt ist unterbrochen, was kann ich tun?

1. Drücken Sie die Bedientaste am Online-Datenlogger, um den Suchlauf nach einer WLAN-Verbindung manuell zu starten.

2. Ändern Sie die Ausrichtung oder Position des Online-Datenloggers oder des Zugangspunkts (WLAN-Router).

Die Fehlercodes können mit einem Web-Browser über das Smartphone/Tablet oder PC ausgelesen werden. Drücken Sie die Fühlertaste 3 Sekunden. Anschließend geben sie im WEB-Browser die folgende IP Adresse 192.168.1.1 ein.

• Die Feuchtemessung scheint falsche Messwerte zu liefern. Was kann ich tun?

Möglicherweise wurde der Logger zu lange einer zu hohen Umgebungsfeuchte (>80 % rF) ausgesetzt. Insbesondere in Kombination mit hohen Temperaturen, kann dies das Messsignal des Feuchtesensors beeinträchtigen. Der Sensor benötigt eine längere Zeit, um sich wieder zur regenerieren. Dieser Vorgang kann beschleunigt werden, indem der Sensor gut belüftet bei hoher Temperatur (> 30°C) und geringer Luftfeuchtigkeit (< 20 % rF) für wenigstens 12 Stunden gelagert wird.

• Die CO2 Messung scheint falsche Messwerte zu liefern. Was kann ich tun?

Der CO2 Sensor ist ein optisches Präzisions-Messgerät. Erschütterungen und Stöße können die Werkskalibrierung verändert haben. Eine Re-Kalibrierung kann durch Testo Industrial Services (TIS) oder andere zertifizierte Dienstleister durchgeführt werden. • Die Kalibrierung des Feuchtesensors ist fehlgeschlagen. Was kann ich tun?

Bei der Kalibrierung von Feuchtesensoren ist auf ausreichend lange Angleichzeiten und genügend große Luftumwälzung zu achten. Mehr Informationen finden Sie im Downloadbereich der testo 162 Reihe.

## 8.2 Signale der Status-LED

Folgende Tabelle gibt einen Überblick über die Bedeutung der verschiedenen Signale der Status-LED der testo 162 Online-Datenlogger.

| Signal                                                                                     | Beschreibung                                                                                                    |
|--------------------------------------------------------------------------------------------|----------------------------------------------------------------------------------------------------|
| LED blinkt nicht                                                                           | Schlafmodus                                                                                                    |
| LED blinkt im Sekundentakt grün<br>(5 min lang danach 1 mal rot lang)                      | Konfigurationsmodus (Hotspot) -<br>Taste > 3 sek drücken                                                                                                    |
| LED blinkt alle 200 ms grün (10 sek lang)                                                  | Konfiguration App: Während<br>Hotspotmodus Taste < 3 sek drücken                                                                                                    |
| LED blinkt 2 mal rot                                                                       | Verbindung zu WLAN schlägt fehl<br>(falsche SSID, falsches SSID<br>Passwort, falsche Account ID oder<br>falsches Account Passwort, Versuch<br>testo 162 H2 ohne angesteckten<br>externen Fühler an der Cloud<br>anzumelden.) |
| Bei richtiger XML, LED blinkt 1 mal<br>grün lang<br>Bei falscher XML, LED blinkt 3 mal rot | Konfiguration via USB / PDF                                                                                                    |
| LED blinkt 2 mal grün                                                                      | Verbindung zu WLAN und Cloud<br>erfolgreich                                                                                                    |
| LED blinkt 1 mal rot lang                                                                  | Alarm schlägt durch<br>Grenzwertüberschreitung aus                                                                                                    |
| LED blinkt 5 mal grün                                                                      | Online-Datenlogger auf<br>Werkseinstellungen zurücksetzen<br>Taste > 20 sek drücken                                                                                                    |
| LED blinkt 1 mal grün (Messdaten gesammelt)                                                | Messdaten an die Testo-Cloud<br>(Webseite) senden: Taste < 3 sek                                                                                                    |
| LED blinkt 2 mal grün kurz<br>(Messdaten gesendet)                                         | arucken<br>Messdaten erfolgreich gesendet                                                                                                    |
| LED blinkt 4 mal rot                                                                       | Batterien leer                                                                                                    |
| LED blinkt abwechselnd grün und rot                                                        | Firmware Update mit USB oder<br>Wireless                                                                                                    |

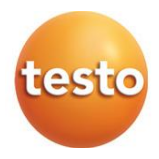

#### Testo SE & Co. KGaA

Celsiusstraße 2 79822 Titisee-Neustadt Germany Telefon: +49 7653 681-0 E-Mail: info@testo.de Internet: www.testo.com

0970 1621 de 01 - 01.2025